# 平成28年度 エネルギー使用合理化等事業者支援補助金

エネマネ事業者公募 エネマネ事業者ポータルの手引き

本手引きは、平成28年度エネルギー使用合理化等事業者支援補助金(以下、「本事業」という。)におけるエネマネ事業者公募申請手続きの詳細について規定した「平成28年度エネルギー使用合理化等事業者支援補助金エネマネ事業者公募要領」に基づき、エネマネ事業者の申請に必要な書類や手続きについて説明しています。

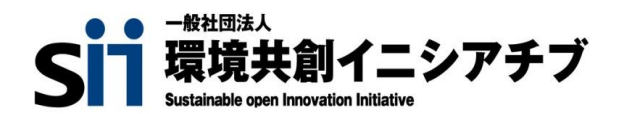

# エネマネ事業者ポータル (入力方法)

# エネマネ事業者ポータルについて

本年度より申請書類を簡易に作成できる「エネマネ事業者ポータル」を提供します。 エネマネ事業者登録申請の手続きはクラウド上のポータルで行ってください。 本マニュアルはエネマネ事業者ポータルの使用方法、構成について記述しています。 エネマネ事業の概要や登録要件等につきましては、エネマネ事業者公募要領をよくお読みになり、 ご理解いただいた上で本書をご活用ください。

# エネマネ事業者登録申請 ポータル登録の流れ

エネマネ事業者申請のポータル登録の流れは以下の通りです。

# 1.エネマネ事業者ポータルのアカウント登録

SIIのホームページからエネマネ事業者ポータルに必要なアカウントを取得します。

# 2. エネマネ事業者情報の入力

エネマネ事業者ポータルにログインし、申請に必要な情報を入力します。

# 3. コンソーシアム事業者情報の入力

コンソーシアムを構成する場合、幹事社情報入力後にコンソーシアム事業者情報を入力します。

# 4. EMSのシステム・機器情報の入力

EMSの基本情報とサービス等を入力します。

# 5. 登録申請書類の提出

登録申請に必要な情報を入力し終えたら、書類の印刷、提出の準備をします。

••••• P.22

••••• P. 7

••••• P.16

••••• P.17

•••• P .

4

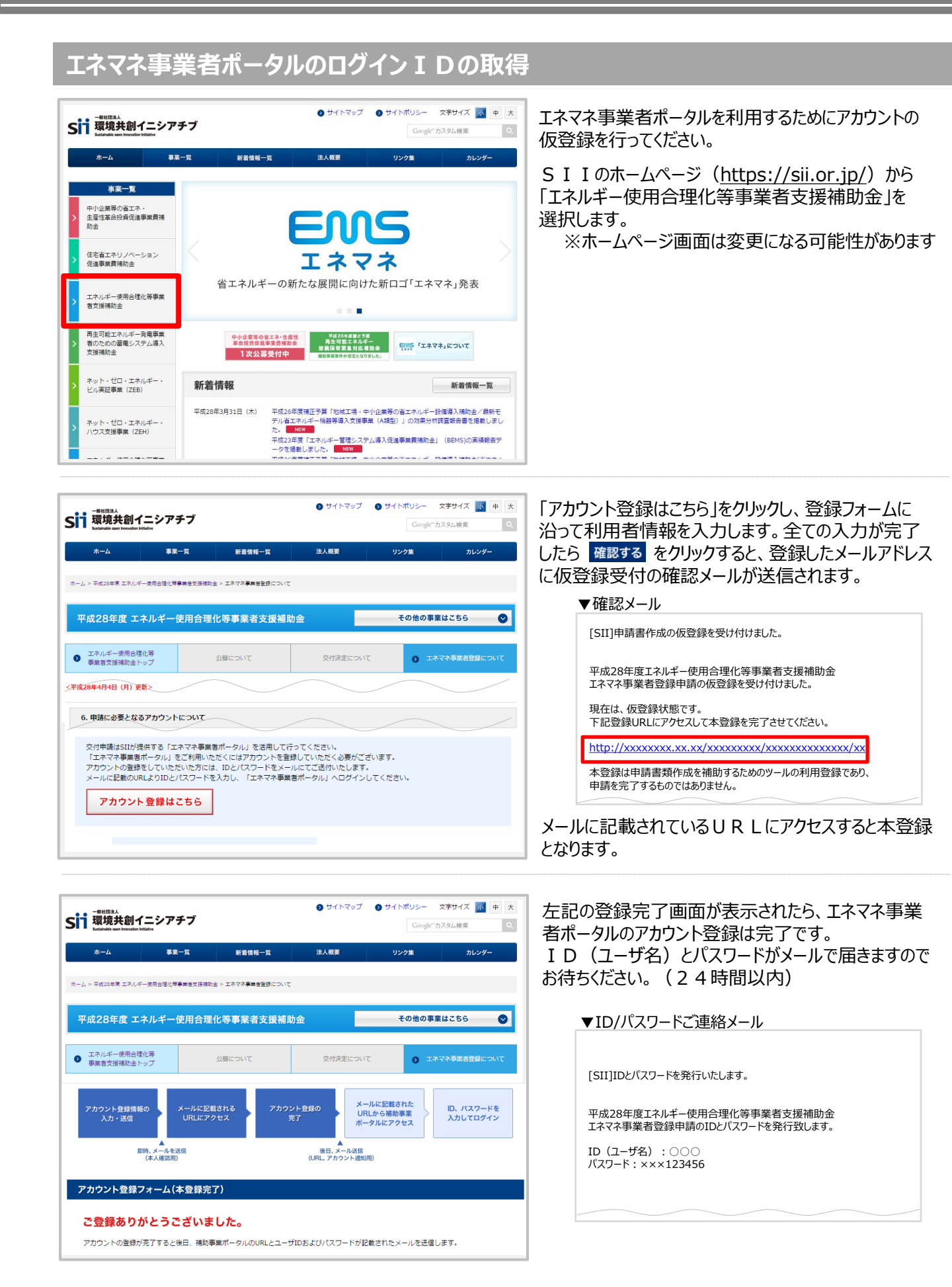

# エネマネ事業者ポータルヘログイン

| SIIから通知された「ID(ユーザ名)」「パスワード」を入力して<br>「ログイン」ボタンを押してください。<br>ログインカ法のご第内 | メール本文に記載されているURLのログイン画面に<br>発行されたID(ユーザ名)・パスワードを入力し、<br>ログインします。<br>初回ログイン時、パスワードがリセットされますので、<br>新しぃパスワードを設定してください。 |
|----------------------------------------------------------------------|----------------------------------------------------------------------------------------------------|
| セキュアカスタマーログイン                                                        | ※新しいパスワードは任意の文字列で設定できます                                                                                             |
| ユーザ名を入力してください。                                                       | ※ただし、セキュリティのため、8文字以上で数字文字を組                                                                                         |
| ユーザ名: ・・                                                             | み合わせたものを設定してください                                                                                                    |
| パスワード: ・・・・                                                          | ※文字列は半角で入力し、大文字と小文字を区別します                                                                                           |
| パスワードをお忘れですか?                                                        | ※新しいパスワードを設定後、メールで受信した初期のパス                                                                                         |
| ログイン                                                                 | ワードは使用できなくなります                                                                                                    |

### «パスワードを忘れてしまったら»

パスワードを忘れた場合、再発行は必要になります。ログインページの パスワードをお忘れですか? を押して、 再発行手続きを行ってください。

- パスワードをお忘れですか?
   をクリックしてください。
- ID(ユーザ名)を入力してください。
- ③ 登録したメールアドレスに再発行されたパスワードが記載されたメールが送られます。

# ▼エネマネ事業者ポータル利用上の注意点について

### 〈推奨環境〉

[ソフト] ・Adobe Reader等のPDF閲覧ソフト

・Microsoft Office 2003以上

[推奨ブラウザ]

- ・Microsoft Internet Explorer 最新の安定バージョン
- ・Mozilla Firefox 最新の安定バージョン
- ・Google Chrome 最新の安定バージョン

<イメージ画像>

本手引きには、入力画面やホームページ画面などのイメージ画像を載せておりますが、PC環境によって実際の画像と異 なる場合があります。

<入力必須項目>

入力画面で\*がついている箇所は入力必須項目となります。

ー時保存時の入力必須項目を入力すれば、作業途中でも入力内容の【一時保存】をすることができます。 一時保存された内容を呼び出して作業を開始することができますので、作業を一時的に中断する場合にご活用ください。 ※一定時間(約120分)ポータルを操作せずにいると自動でログアウトしてしまう場合があり、作成データが保存されない可能性があります。また、保存前にブラウザの【戻る】ボタンで戻った場合は、入力した内容が保存されずデータ が消えてしまう可能性がありますので、ご注意ください

<エラー表示>

未入力や入力内容に誤りがあった場合は、保存をする際にエラーが表示されます。 エラーの内容に従い、修正後再度保存を実行してください。

| エネマネ事業者ポータルのタブについて                                                                        |
|-------------------------------------------------------------------------------------------|
| ポータルは、ページ上部のタブにより大きく3つのページに分かれています。<br>また、ページ右上部の                                         |
| Sii エネルギー使用合理化等事業者支援補助金<br>エネマネ)                                                          |
| <b>ホーム</b><br>エネマネ登録申請<br>コネマネ申請検索                                                        |
| ◆各タブについて                                                                                  |
| <ul> <li>● SIIからのお知らせや注意事項などが表示されます。内容は随時更新されますのでご確認ください。</li> </ul>                      |
| <ul> <li>2) エネマネ登録申請</li> <li>▶ 新規のエネマネ事業者の登録ができます。</li> </ul>                            |
| <ul> <li>3 エネマネ申請検索</li> <li>▶ 一時保存中のエネマネ事業者情報の呼び出しができます。呼び出した後、入力の再開や編集ができます。</li> </ul> |
| « 呼び出し方法 »                                                                                |
| ポータルに入力したエネマネ事業者情報を呼び出すには、 エネマネ申請検索 のタブを開きます。<br>検索実行 のボタンを押すと登録した情報が表示されます。              |
| <b>いまでは、</b> エネルギー使用合理化等事業者支援補助金<br>(エネマネ)                                                |
| ホーム<br>エネマネ登録申請<br>3<br>エネマネ申請検索                                                          |
|                                                                                           |
| エネルキー使用管理化等争業者文殊倫加金<br>エネマネ申請検索                                                           |
| 快乘条件                                                                                      |
| 快索項目                                                                                      |
| · · · · · · · · · · · · · · · · · · ·                                                     |
| Sustainable open Innovation Initiative                                                    |
|                                                                                           |

# 次ページより実際に申請情報を入力していきます。

# エネマネ事業者登録申請書作成(1) はじめにエネマネ事業者(幹事社)を入力します。以下の要領で基本情報ページを開き、入力してください。 エネマネ事業者支援補助金 エネマネシ ホーム エネマネ登録申請」を開いてください。クリックすると、基本情報ページが開き、事業者詳細を登録できます。

| Sii エネルギー使用合理化等事業者支援補助金<br>MRAGE 2777 (エネマネ)<br>ホーム エネマネ登録申請 エネマネ申請検索 |              |                                                                                        |  |  |  |  |
|-----------------------------------------------------------------------|--------------|----------------------------------------------------------------------------------------|--|--|--|--|
|                                                                       | WIK .        |                                                                                        |  |  |  |  |
| ユネルギー使用合理化等事業者支援補助金<br>幹事 <u>社会</u> 録                                 |              |                                                                                        |  |  |  |  |
|                                                                       |              | 確認 一時保存                                                                                |  |  |  |  |
| *は入力必須項目です。 *は一時保存時の必須                                                | 項目です。        |                                                                                        |  |  |  |  |
| <b>至本情報</b> 1 <b>管理情報</b> 1-1                                         | 申請日*         | 平成 年 月 日 [今日]<br>※登録申請書の申請日と一致させてください                                                  |  |  |  |  |
| 2-1                                                                   | 事業者名**       | ※「商業登記簿謄本」と同じ記載してください<br>※コンリーシアムを構成する場合は幹事社を入力してください<br>※株式会社などは略さす正しく入力してください(例株式会社) |  |  |  |  |
| <mark>2-2</mark>                                                      | 事業者名力ナ*<br>一 | ※全角力ナで入力してください<br>必ず「法人格」を省いて入力してください                                                  |  |  |  |  |
|                                                                       | 郵便番号*        | 郵度番号検索     ※ハイプン(-)は入力しないでください                                                         |  |  |  |  |
|                                                                       | 都道府県*        | ※「商業登記簿謄本」と同じ記載にしてください                                                                 |  |  |  |  |
| 2-3 -                                                                 | 市区町村*        | ※「商業登記簿謄本」と同じ記載にしてください<br>※(例中央区)                                                      |  |  |  |  |
|                                                                       | 丁目·番地        | ※「商業登記簿謄本」と同じ記載にしてください<br>※(例銀座1~1~1)                                                  |  |  |  |  |
|                                                                       | 建物名·部屋番号     | ※「商業登記簿謄本」と同じ記載にしてください                                                                 |  |  |  |  |
| 2 事業者防報 2-4                                                           | 一<br>代表者役職*  | ※「商業登記簿謄本」と同じ記載にしてください<br>(「代表取締役社長」など、「社長」「専務」の追記ま可能。)                                |  |  |  |  |
| 2-5                                                                   | 代表者氏名*       |                                                                                        |  |  |  |  |
| 2-6                                                                   | 設立年月日*       | 年 月 日<br>※西暦で記入してださい                                                                   |  |  |  |  |
| 2-7                                                                   | 資本金*         | лн                                                                                     |  |  |  |  |
| 2-8                                                                   | 業種大分類*       | なし<br>※主となる業種を選択してください                                                                 |  |  |  |  |
| <mark>2-9</mark>                                                      | 業種分類項目名*     | <u>☆↓ ▼</u>                                                                            |  |  |  |  |
| 2-10                                                                  | 業種中分類        |                                                                                        |  |  |  |  |
| 2-11                                                                  | 事業概要*        | ※ 138立字に広わいつ ※そいはつで入力に でくだえい                                                           |  |  |  |  |
| 2-12                                                                  | 会社HP*        |                                                                                        |  |  |  |  |
|                                                                       | 郵便番号*        | 郵便番号検索           ※ハイブン(-は入力にないでください)                                                   |  |  |  |  |

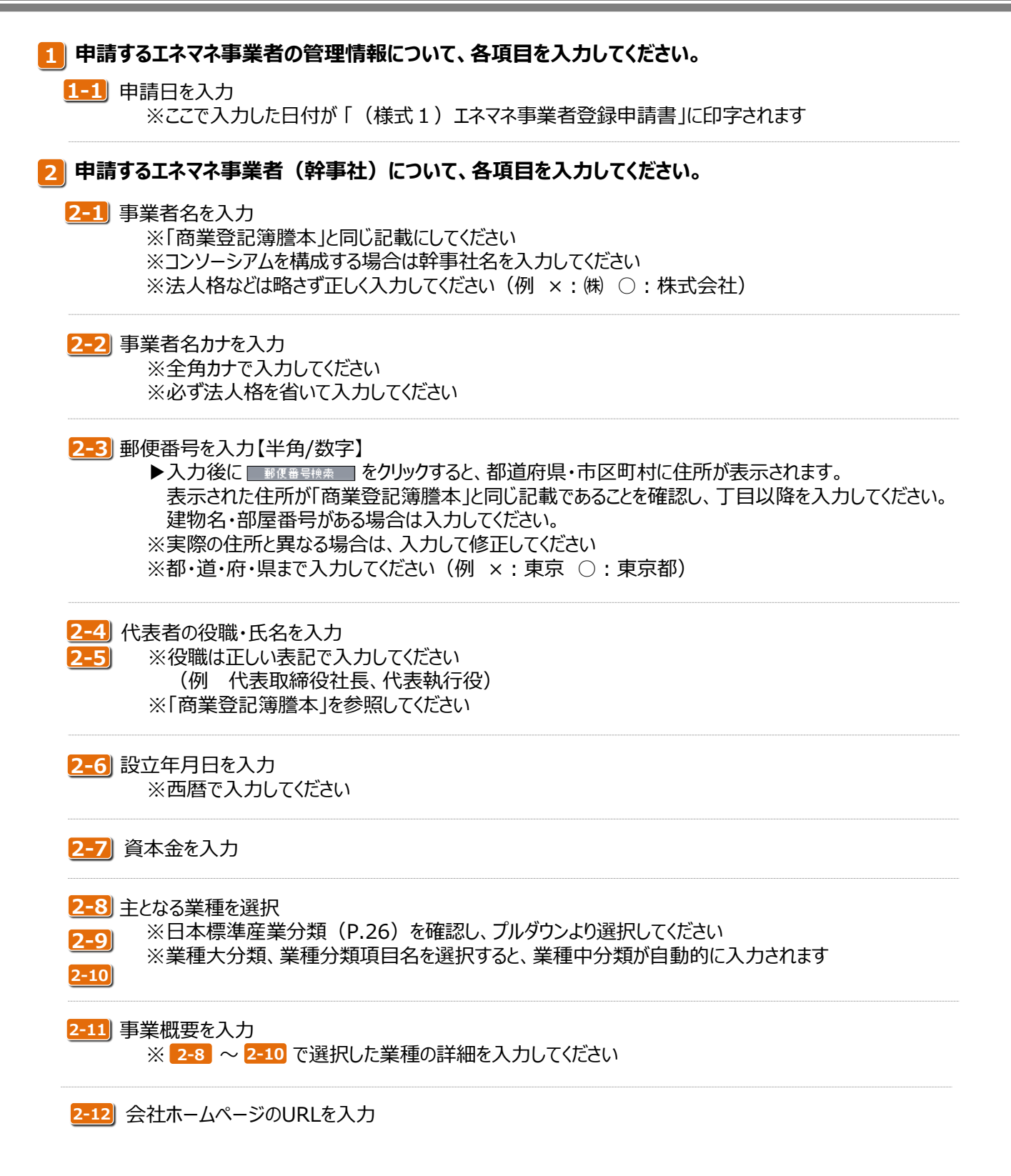

(注)「(様式1) エネマネ事業者登録申請書」は押印の必要があるため、登録印の押印に時間を要する場合には、様式をエネマネ事業者ポータルからダウンロードして作成することができます。様式をダウンロードして作成する場合は、ポータルに入力した内容と申請日、申請者住所・事業者名・代表者名のすべてが一致していることを確認してください。

# 1. エネマネ事業者登録申請書 作成(2)

![](_page_9_Figure_3.jpeg)

### 3 担当者情報について、各項目を入力してください。

### 3-1] 郵便番号を入力【半角/数字】

▶入力後に ●●@番号検索 をクリックすると、都道府県・市区町村に住所が表示されます。 表示された住所が「商業登記簿謄本」と同じ記載であることを確認し、丁目以降を入力してください。 建物名・部屋番号がある場合は入力してください。 ※実際の住所と異なる場合は、入力して修正してください ※都・道・府・県まで入力してください。(例 ×:東京 ○:東京都)

3-2 所属している部署名を入力

3-3 役職を入力

3-4] 担当者氏名を入力

※事業の責任者ではなく、実務担当者情報を入力してください

3-5 業務で使用している電話番号を入力

3-6]携帯電話番号を入力

3-7 FAX番号を入力

3-8) 業務で使用しているメールアドレスを入力【半角/英数字記号】 ※携帯電話のメールアドレスは入力できません

### 4 決算情報について、各項目を入力してください。

4-1 決算情報を入力

※直近3年分の単独決算情報を決算報告書等から転記してください

### 5 内部統制情報について、各項目を入力してください。

5-1 コンプライアンスについての取組みを入力 ※コンプライアンス遵守の体制や仕組を具体的に入力してください

5-2 情報管理についての取組みを入力

※情報セキュリティマネジメントに係る第三者認証の取得などの詳細情報(認証基準、登録番号等) を具体的に入力してください ※第三者認証を取得していない場合は、社内の情報セキュリティ対策の内容を具体的に入力してください

### 6 建設業許可資格について、各項目を入力してください。

<u>6-1</u> 建設業許可資格を入力

※資格名には許可業種の区分を入力してください

# 1. エネマネ事業者登録申請書 作成(3)

|                   |                    |                            |                  | 商号·名称                     |                                       |              |            | 資格名        | 6       |            |                                         |          |         |
|-------------------|--------------------|----------------------------|------------------|---------------------------|---------------------------------------|--------------|------------|------------|---------|------------|-----------------------------------------|----------|---------|
|                   |                    |                            |                  |                           |                                       |              |            |            |         |            |                                         |          |         |
| 建設業許可資格           | 資格                 |                            |                  |                           |                                       |              |            |            |         |            |                                         |          |         |
|                   |                    |                            |                  |                           |                                       |              |            |            |         |            |                                         |          |         |
|                   |                    |                            |                  |                           |                                       |              |            |            |         |            |                                         |          |         |
|                   |                    |                            |                  |                           |                                       |              |            |            |         |            |                                         |          |         |
| 7-1               | 事業・サービス名           |                            |                  |                           |                                       |              |            |            |         |            |                                         |          |         |
|                   |                    | ※46文字比                     | は内で入力し           | 、てください                    |                                       |              |            |            |         |            |                                         |          |         |
| 7-2               | 事業・サービス概要          |                            |                  |                           |                                       |              |            |            |         |            |                                         |          |         |
|                   |                    | ※138文字                     | 以内かつ34           | 行以内で入力してくだ                | さい                                    |              |            |            |         |            |                                         |          |         |
|                   | 開始年月               | Ŧ                          | ·月               |                           |                                       |              |            |            |         |            |                                         |          |         |
| <mark>/</mark> -4 |                    |                            | 信                | м                         |                                       |              |            |            |         |            |                                         |          |         |
| -5<br>            | サービス提供拠点           | 7                          | -741             |                           |                                       |              |            |            |         |            |                                         |          |         |
|                   | 本事業の顧告知            |                            |                  |                           |                                       |              |            |            |         |            |                                         |          |         |
|                   |                    | No. 27.59                  |                  | 業種分類                      | 業種                                    | E            | MS単体       |            | ++, 127 | 24 王士 - 大石 | 年間エネルギー                                 | 年間エネルギー  | EMSIこよる |
| 7 李業実統            |                    | NO. #1                     | 【八刀 規            | 項目名                       | 中分類                                   | (4           | 件数・額       | <b>x</b> m | 9-EX    |            | 消費量                                     | 全体削減量    | 削減率     |
|                   |                    | 2                          | , •              |                           |                                       | (件)          |            | TH         | 件       | ŤB         | ki                                      | kl       | %       |
|                   |                    | 3 <i>t</i> au              | •                |                           |                                       | 件            |            | 千円         | 件       | 千円         | kl                                      | kl       | %       |
| 7-8               | 過去3年度の実績           | 473U                       | •                | tal •                     |                                       | 件            |            | 千円         | 件       | 千円         | kl                                      | kl       | %       |
|                   |                    | 5 tab                      | •                | tab •                     |                                       | (件)          |            | 千円         | 件       | 千円<br>イ田   | ki ki                                   | ki ki    | %       |
|                   |                    | 6/30<br>7731               | •                |                           |                                       | (件           |            | +H<br>∓H   | 件       | +H<br>+H   | ki ki                                   | k        | %       |
|                   |                    | 8                          | , •              | tal •                     |                                       | 件            |            | ŦĦ         | 件       | 千円         | ki ki                                   | K        | %       |
|                   |                    |                            | 合語               | 十/全体平均                    |                                       | 件            |            | 千円         | 件       | 千円         | ĸI                                      | kl       | %       |
|                   | (#.#.              |                            |                  |                           |                                       |              |            |            |         |            |                                         |          |         |
|                   | 1/雁考               | ※138文字                     | 以内かつ34           | 行以内で入力してくだ                | さい                                    |              |            |            |         |            |                                         |          |         |
|                   |                    | No.                        | 業                | 極大分類                      |                                       | 業種分          | 類項目名       |            | 業種      | 件数         | EMS合計金額                                 | i EMS平地  | 的金額     |
|                   |                    | 1なし                        | ,                |                           |                                       | L            |            | •          | Ч7ж     | 件          | =                                       | fm       | 千円      |
|                   |                    | 273U                       | ,                |                           | <ul> <li>†¿</li> </ul>                | l            |            | •          |         | 件          |                                         | ŕĦ       | 千円      |
|                   |                    | 3 なし                       | ,                |                           | <ul> <li>ħ;</li> </ul>                | l            |            | -          |         | 件          |                                         | ŕĦ       | 千円      |
|                   |                    | 4720                       | ,<br>            |                           | •72                                   | Ն            |            | •          |         | 件          |                                         | fP9      | 千円      |
| EM S導入目標          | 平成28年度             | 6tau                       | ,                |                           | <ul> <li>ta</li> </ul>                | υ<br>        |            | •          |         | (件)        | ======================================= | fm       | 千円      |
|                   |                    | 7なし                        | ,                |                           | <ul> <li>ħ;</li> </ul>                | L            |            | •          |         | 件          |                                         | fĦ       | 千円      |
|                   |                    | 8tau                       | ,                |                           | <ul> <li>ħ;</li> </ul>                | ს            |            | -          |         | 件          |                                         | f円       | 千円      |
|                   |                    | 9なし<br>10なし                | ,<br>            |                           | <ul> <li>ħ</li> <li>ħ</li> </ul>      | Ն<br>Ն       |            | •          |         | 件          |                                         | f円<br>4回 | 千円      |
|                   |                    |                            |                  |                           | · · · · · · · · · · · · · · · · · · · | •            |            |            |         | 件          | =                                       | fm       | 千円      |
|                   |                    |                            |                  |                           |                                       |              |            |            |         |            |                                         |          |         |
| 9-1               | 事業計画               |                            |                  |                           | 21.0.1                                | (            |            |            |         |            |                                         |          |         |
|                   |                    | ※235贝子                     |                  | אדגאא פאראט פ             | 1290%(1                               | 11700/25/078 | 度入义子数:4    | 1/又子)      |         |            |                                         |          |         |
| 9-2               | 事業計画の<br>実現性と実効性   |                            |                  |                           |                                       |              |            |            |         |            |                                         |          |         |
|                   |                    | ※235文字                     | 以内かつ             | 5行以内で入力して                 | ください。(1                               | 行あたりのお       | 最大文字数:4    | 7文字)       |         |            |                                         |          |         |
| 9-3               | 本事業終了後の<br>維続性と拡張性 |                            |                  |                           |                                       |              |            |            |         |            |                                         |          |         |
| <b>9</b> 事業計画概要   |                    | ※235文字                     | 以内かつ             | 5行以内で入力して                 | ください。(*                               | 行あたりの        | 最大文字数:     | 47文字)      |         |            |                                         |          |         |
| _                 |                    | <サービス要件> <詳細><br>目 える(4) 同 |                  |                           |                                       |              |            |            |         |            |                                         |          |         |
| 9-4               | エネルギー管理支援          | デマンドレスァ                    | *ンス 🔲            |                           |                                       |              |            |            |         |            |                                         |          |         |
|                   | 9 - C.X W &        | 1977 18時サービス 📄             |                  |                           |                                       |              |            |            |         |            |                                         |          |         |
|                   |                    | その他                        |                  |                           |                                       |              |            |            |         |            |                                         |          |         |
|                   | コンソーシアムを           |                            |                  |                           |                                       |              |            |            |         |            |                                         |          |         |
|                   | - 形成する理由           | ※コンソーシア<br>※235文字しが        | アムを構成す<br>内かつ5行い | る場合は必ず記入して<br>内で入力してください。 | ください<br>(1行あたりの                       | 最大文字数:4      | il<br>7文字) |            |         |            |                                         |          |         |
|                   |                    |                            |                  |                           | 確認                                    |              | 一時保存       |            |         |            |                                         |          |         |

![](_page_12_Picture_2.jpeg)

7-1 事業・サービス名を入力

※提供実績のあるエネルギー管理支援サービス名を記入してください。複数記入可 ※(例 〇〇〇〇エネルギーマネジメントサービス)

- 7-2) 事業・サービス概要を入力 ※エネルギー管理支援サービスの概要を要約して138文字以内で記入してください
- 7-3 開始年月を入力 ※エネルギー管理支援サービスを開始した年月日を入力してください
- 7-4 年商(直近)を入力 ※ E M S の販売やエネルギー管理支援サービスの直近の売上額を入力してください

7-5 サービス拠点を入力

7-6 提供した顧客数を入力 ※ E M S の販売やエネルギー管理支援サービスを提供した顧客数を入力してください

7-7 顧客例を入力

※主な顧客の業種と導入拠点の概数などを記入してください。(例 スーパー約100店舗など)

- 7-8 過去3年度の実績を入力 ※業種区分ごとの3年間の実績を合算して入力してください
- <mark>7-9</mark> 備考を入力

※上記項目で補足等あれば、255文字以内で入力してください

8 平成28年度の補助事業でのEMS導入目標を業種区分毎に入力してください。

※【日本標準産業分類(P.26)】を参考に入力してください

9 事業計画概要について、各項目を入力してください。

コンソーシアムを構成する場合、幹事社がコンソーシアム全体の計画をまとめて入力してください

9-1 事業計画を入力

※省エネビジネス全体にかかわる中長期計画や自主行動計画などを踏まえた本補助事業における 事業計画を入力してください ※(例 事業価値 概念 金額日標 CO2削減日標など)

※ (例 事業価値、概念、金額目標、CO2削減目標など)

9-2 事業計画の実現性と実効性を入力

※事例を含めた実績や既存ビジネス基盤と本事業との親和性、事業費用と投資回収の見込みなどから 本補助事業の事業計画の実現性と実効性を入力してください

- 9-3 本事業終了後の継続性と拡張性を入力 ※将来の事業展開やエネルギー管理支援サービスの拡張計画など具体的に記入してください
- 9-4) エネルギー管理支援サービス概要を入力
   ※各サービス要件を満たしていることをチェックし、それぞれのサービス内容を記入してください
   ※コンソーシアムを構成し、エネルギー管理支援サービスが異なる場合は【別紙参照】とし資料を添付してください

9-5 コンソーシアムを構成する理由を入力

### 入力内容を確認する Sii エネルギー使用合理化等事業者支援補助金 コート (エネマネ) ホーム エネマネ登録申請 エネマネ申請検索 ユネルギー使用合理化等事業者支援補助金 幹事社会録 10 いる時日です。 キャナー 西方 かくきの日日です。 合計/全体平均 千円 件 備考 ※138文字以内かつ3行以内で入力してください No. 業種大分類 業種分類項目名 中分 ---ねし---1 --なし---2 3 --なし-----なし---4 --なし--5 --なし--平成28年度 6 --なし---7 --なし-----なし---8 ---なし------なし---9 ---*t*al---10 --なし--合計 事業計画 ※235文字以内かつ5行以内で入力してください 事業計画の 実現性と実効性 ※235文字以内かつ5行以内で入力してください。 本事業終了後の 維続性と拡張性 ※235文字以内かつ5行以内で入力してください <サービス要件> <詳細> 見える化 エネルギー管理支援 デマンドレスポンス 📄 サービス概要 診断サービス 省エネサービス その他 コンソーシアムを 形成する理由 10 確認 一時保存

### 10 すべての項目への入力が終了したら、 確認 をクリックし、確認画面に進みます。 確認画面に表示された内容に誤りがなければ、 保存 をクリックしてください。 承認ステータスが「仮登録」となります。

※内容を修正する場合は、 戻る をクリックし、入力し直してください ※入力内容にエラーがあった場合、画面上部にエラーについて表示されます ※エラーを修正すると、確認画面に進みます。以降の入力においても同様です ※一度保存した情報を修正した場合は、必ず 確認 ・ 保存 を行ってください

![](_page_14_Figure_4.jpeg)

| ▼ 一時保存 について<br>一時保存 をクリックすると、入力途中の内容を一時的に保存できます。                                                                                                    |                                                                                                    |  |  |  |  |  |
|----------------------------------------------------------------------------------------------------|----------------------------------------------------------------------------------------------------|--|--|--|--|--|
| エネルギー使用合理化等事業者支援補助金           INAME(エジアザ)           ホーム           エネマネ登録申請           エネマネ登録申請                                                                                                    |                                                                                                    |  |  |  |  |  |
| 13ルギー使用合理化学事業者支援領助金<br>1ネマネ事業者登録申請情報短報圏<br>*1は入力・必須項目です。*1は一時保存時の必須項目です。<br>基本情報                                                                                                    | 戻る 隆認 →時保存                                                                                                    |  |  |  |  |  |
| ー時保存時の必須項目をすべて入力することで、入力内<br>作業を一時的に中断する場合にご活用ください。                                                                                                    | 容にエラーがあっても保存が可能です。                                                                                                    |  |  |  |  |  |
| Sii エネルギー使用合理化等事業者支援補助金       ホーム     エネマネシ       ホーム     エネマネシ酸申請       エネマネシ酸申請     エネマネ申請検索 <td>ー時保存すると仮登録画面に進みますが、<br/>必ず 編集 ボタンから事業者情報の入力に戻り、<br/>すべての項目への入力を終了し、 確認 ・ 保存<br/>を行ってから次の工程に進んでください。<br/>再度ログインしてから入力を再開する場合は、一時保存<br/>された情報を呼び出します。(P.6参照)</td> | ー時保存すると仮登録画面に進みますが、<br>必ず 編集 ボタンから事業者情報の入力に戻り、<br>すべての項目への入力を終了し、 確認 ・ 保存<br>を行ってから次の工程に進んでください。<br>再度ログインしてから入力を再開する場合は、一時保存<br>された情報を呼び出します。(P.6参照) |  |  |  |  |  |

# 仮登録された事業者情報を確認する

事業者詳細の承認ステータスが「仮登録」になると、以下のことができるようになります。

| Sii エネルギー使用合理化等事業者支援補助金<br>■###(=>ファァフ (エネマネ) |                 |              |  |  |  |  |
|-----------------------------------------------|-----------------|--------------|--|--|--|--|
| ホーム エネマネ登録申請 エネマネ申                            | 請検索             |              |  |  |  |  |
|                                               |                 |              |  |  |  |  |
| エネルギー使用合理化等事業者支援補助金<br>エネマネ事業者登録申請情報店詳細       |                 |              |  |  |  |  |
| 1 (混在 2) 72/13                                | - ۲.۰۶ <b>3</b> | -),• 絳哭登沿    |  |  |  |  |
|                                               | 7714323# 7A7    | 4<br>取り下げ    |  |  |  |  |
| 基本情報                                          |                 |              |  |  |  |  |
|                                               | 申請書番号           | GE- XXXXXXX  |  |  |  |  |
|                                               | 申請日             | 平成 28 年 月: 日 |  |  |  |  |
| 管理情報                                          | 申請年度            | 28           |  |  |  |  |
|                                               | 募集次区分           | 1            |  |  |  |  |
|                                               | ステータス           | 仮登録          |  |  |  |  |
|                                               |                 |              |  |  |  |  |
|                                               |                 |              |  |  |  |  |
| ◆各ボタンについて                                     |                 |              |  |  |  |  |

1 幹事社情報の編集

▶ 登録済の幹事社情報の修正ができます。

- 2 コンソーシアム事業者情報の入力
  - ▶ 複数の事業者でコンソーシアムを構成する場合、事業者情報を入力できます。

EMSのシステム・機器入力

▶ EMSのシステム・機器および提供するサービスの入力ができます。

🕘 この事業者を取り下げる

▶ 登録した事業者を取り下げます。

※取り下げた事業者情報は閲覧できますが、編集・入力などはできません また、取り下げ前の状態に戻すことはできませんので、ご注意ください

| エネルギー使用合理化等           ホーム         エネマネ登録申請 | 事業者支援補      | 助金<br>「編集」ボタンがなくなり、<br>承認ステータスが『取り下げ』となります。 |
|--------------------------------------------|-------------|---------------------------------------------|
| エネルギー使用合理化等事業者支援補助金<br>エネマネ事業者登録申請情報医特価    |             |                                             |
| コンリーシアム確認 システム・機能                          | N# 9#12     |                                             |
| 基本情報                                       |             |                                             |
|                                            | 申請書冊号       | GE- XXXXXXX                                 |
|                                            | 申請日         | 平成 28 年 月 日                                 |
| 管理情報                                       | 申請年度        | 28                                          |
|                                            | 募集次区分       | 1                                           |
|                                            | ステータス       | 取り下げ                                        |
|                                            | ale did the | ma.1.5                                      |

![](_page_16_Picture_2.jpeg)

11 すべての項目への入力が終了したら、 確認 をクリックし、確認画面に進みます。 確認画面に表示された内容に誤りがなければ、 保存 をクリックしてください。

### コンソーシアム事業者情報の入力が完了となります。

※内容を修正する場合は、 戻る をクリックし、入力し直してください ※入力内容にエラーがあった場合、画面上部にエラーについて表示されます。 エラーを修正すると、確認画面に進みます

### コンソーシアム事業者を追加する 12

※クリックするとページ下部に「コンソーシアム事業者2事業者情報」欄が追加され入力できます ※こちらのページで必ずすべてのコンソーシアム事業者情報を入力してください

### EMSのシステム・機器情報を入力する 幹事社情報およびコンソーシアム事業者情報の入力が完了したら、③ システム・機器登録 をクリックしEMS情 報を入力します。 Sit エネルギー使用合理化等事業者支援補助金 あめイニシアチブ (エネマネ) ホーム エネマネ登録申請 エネマネ申請検索 エネルギー使用合理化等事業者支援補助金 エネマネ事業者登録申請情報院報酬 1) システム・機器登録 コンソーシアム登録 複数のシステムをこちらの画面で入力することが可能です。 入力するシステム・機器数は、申請書類の提案概要書の枚数と一致させてください。 Sii エネルギー使用合理化等事業者支援補助金 エネマネ) ホーム エネマネ登録申請 エネマネ申請検索 エネルギー使用合理化等事業者支援補助金 システム・機器登録 「ほ人刀必須項目です。 提供サービス情報 ※事業者全体としての情報を入力してくたさい 3-1 提供サービスのエリア\* 提供サービスの アピールポイント\* ※事業者全体としてのアビールポイントを入力してください ※500文字まで入力が可能です 13-3 問い合わせ先会社名\* 提供サービス情報 問い合わせ部署名\* 電話番号\* --なし-- • 対応日\* 対応時間\* - • : - • ~ - • : - • ホームページ\* 提供システム・機器情報 ※機器単体に対しての情報を入力してくたさい システム・機器名称・ ※45文字まで表示されます 主装置名称 主装置型番 備考欄 (円) ※主装置の価格を入力してください 標準価格 システムの アピールポイント ※機器単体に対してのアピールボイントを入力してください システム・機器 佐報1 主な導入ターゲット\* ※例:学校、銀行、工場、病院など 空調 ■ 照明 ■ 冷凍、冷蔵 その他 ※上記以外に設備がある場合は「その他」に入力してください ※例:熱源設備など 主なエネルギー管理の 対象設備\* 参考契約電力 参考**费用** (王事要认) (万円) 17

### 13 提供サービス情報について、申請する事業者全体の情報を入力してください。 コンソーシアムで一つの情報を入力します。 以下入力項目は採択後、SIIホームページ内に掲載されます。

 13-1
 提供サービスのエリアを入力

 ※(例 全国、関東、関西、九州 など)

13-2] 提供サービスのアピールポイント

※導入を検討する事業者に対するアピールポイントを500文字以内で入力してください

### 13-3 問合せ先会社名の入力

※導入を検討する事業者からの問い合わせを受ける事業者名を代表で一社入力してください

### 13-4 問合せ先部署名の入力

※ 13-3 で入力した会社の問い合わせ部署名を入力してください

※ (例 ○○事業部、○○コールセンター など)

### 13-5 電話番号の入力

※SIIホームページに記載される情報となりますので、ハイフン(一)を入力してください

### 13-6 対応時間の入力

※問合せ受付対応時間(営業時間)を入力してください

※(例 10:00~12:00、13:00~17:00)

### 13-7 対応日の入力

※問合せ受付対応日を【土日除く、土日祝除く、その他】をプルダウンから選択してください ※【その他】を選択すると、フリー入力欄が追加されます

| ▼入力画面 |      |
|-------|------|
| 対応日*  | その他・ |

13-8 ホームページのURL入力

※問合せ情報に関連するホームページ等のURLを入力してください

### «ご入力の際の注意事項»

多くの補助事業者が情報閲覧することを踏まえ、「わかりやすい表記」・「表現」をお心掛け下さい。 また、誤字脱字がないよう、ご注意願います。

| HT=>777 (エネマネ)<br>キー・・・・・・・・・・・・・・・・・・・・・・・・・・・・・・・・・・・・ | テクラクロ語協力                                          |                                               |
|----------------------------------------------------------|---------------------------------------------------|-----------------------------------------------|
|                                                          | 工不又不中請快將                                          |                                               |
| 가나·依器登録                                                  |                                                   |                                               |
| 1 も2 須酒日 です。                                             |                                                   | 展る 【15】 保存 【16】 入力項目違加                        |
| へりかみます。<br>ササービス情報<br>: 恋業者全体としての情報を入力してくた               | eda v                                             |                                               |
|                                                          | 提供サービスのエリア*                                       |                                               |
|                                                          |                                                   |                                               |
|                                                          | 提供サービスの                                           |                                               |
|                                                          | 7 C = 10404 21**                                  | ※事業者全体としてのアビールボイントを入力してくたさい                   |
|                                                          | 問い合わせ先会社名*                                        | ※2007支充 CV 以如引贈 C 3                           |
| 提供サービス精報                                                 | 問い合わせ部署名*                                         |                                               |
|                                                          | ●話番号*                                             |                                               |
|                                                          | 対応日*                                              | [なし ▼]                                        |
|                                                          | 対応時間*                                             |                                               |
|                                                          | ホームページ*                                           |                                               |
|                                                          | 14-2         主装置名称*           14-3         主装置型番* |                                               |
|                                                          | 14-4 備考樹                                          |                                               |
|                                                          | 14-5 標準価格*                                        | (円) ※主装置の価格を入力してください                          |
|                                                          | 14-6 システムの                                        |                                               |
| 14 システム・機器                                               | アビールホインド                                          | ※機器単体に対してのアピールボイントを入力してください                   |
|                                                          | 14-7 主な導入ターゲット*                                   | ※例:学校、銀行、工場、病院などの空調の昭明の冷寒、冷静、その他              |
|                                                          | 14-8 主なエネルギー管理の<br>対象設備*                          | ※上記以外に設備がある場合は「その他」に入力してください<br>※例:熱源設備など     |
|                                                          | 14-9 需要家規模*                                       | □ 低圧 □ 高圧小□ □ 高圧 □ 特別高圧                       |
|                                                          | 参考 <b>费用</b><br>14-10  (工事费込)*                    | (万円)                                          |
|                                                          |                                                   | □ ○ ※ 削除する場合は チェックボック スをONにして[保存] ボタンを押してください |
|                                                          |                                                   |                                               |
|                                                          |                                                   | 展る                                            |

### 14 提供するEMSのシステム・機器情報について、各項目を入力してください。 以下入力項目は採択後、SIIホームページ内に掲載されます。

14-1 システム・機器名称を入力

※EMSの総称(パッケージ名称 など)を入力してください

14-2 主装置名称を入力

※EMSで主となる装置の名称を記入してください

14-3 主装置型番の入力

### 14-4 備考欄の入力

※登録する主装置が建物や設備(照明や空調 など)の用途により、主装置価格に変動がある場合、 特記すべき事項を入力してください

### 14-5 標準価格の入力

※本事業で実際に取引される想定価格を記入してください

14-6 システムのアピールポイントを入力
 ※導入を検討する事業者にEMSのアピールポイントを入力してください

### 14-7 主な導入ターゲットを入力

※EMSを導入するターゲットとなる事業者の業種、建物用途などを入力してください

### 14-8] 主なエネルギー管理の対象設備を入力

※【空調、照明、冷凍・冷蔵】をチェックしてください。複数選択可 上記以外の対象設備がある場合は【その他】に入力してください

### 14-9 参考契約電力を入力

※ E M Sを導入するターゲットとなる需要家規模【低圧、高圧小口、高圧、特別高圧】をチェックしてください。複数選択可

14-10 参考費用の入力

※EMSを導入する場合の参考となる費用を入力してください

### 15 すべての項目への入力が終了したら、 保存 をクリックし、事業者詳細画面に戻ります。

### 16 複数のシステム・機器の登録を行う場合は、入力項目追加 をクリックし、登録する全てのシステム・機器を 入力してください。

# 入力内容の確認

| Sii エネルギー使用<br>エネルギー使用<br>(エネマネ)   | 合理化等事業者   | 「支援補助金    |        |      |
|------------------------------------|-----------|-----------|--------|------|
| ホーム エネマネ登録申請                       | エネマネ申請検索  |           |        |      |
|                                    |           |           |        |      |
|                                    |           |           |        |      |
| エネルギー使用合理化等事業者支援<br>エネマネ事業者登録申請情報信 | 備助金<br>特田 |           |        |      |
| 這些                                 | コンハーシアル容録 | シフテム・維器警録 |        |      |
| 'imu-ts                            |           |           | 6 入力完了 | 取り下げ |
| 5 請書類印刷                            |           |           |        |      |
| 【仮】登録申請書                           | 【仮】事業者概要書 | 【仮】事業計画書  |        |      |
|                                    |           |           |        |      |
|                                    |           |           |        |      |

### ◆各ボタンについて

⑤ (仮)申請書を印刷する

▶ 各ボタンをクリックすると各申請書のイメージが印刷できます。印刷された内容が正しいか確認してください。 誤入力や入力もれが判明した場合は、該当の入力画面に戻って正しい情報に修正してください。

(注)(仮)の背景が映し出された書類は確認用のため、申請書類となりません。

### 🜀 入力完了する

▶ (仮)申請書で入力内容が正しいことを確認したら、「入力完了」をクリックします。 ※「入力完了」をクリックすると編集が出来なくなりますので、よく確認ください ※申請事業者が「入力完了」のステータスから戻す機能は設けておりません。 誤ってクリックしてしまった場合は、SIIへご連絡ください。

# 「入力完了」をすると、提出可能な登録申請書類の印刷ができます。

# 登録申請書類の印刷

ポータル出力の書類は、「エネマネ事業者情報申請登録詳細 画面」にある申請書印刷項目の「登録申請書」、「事 業者概要書」、「事業計画書」をクリックすると、対象の申請書類が P D F 形式で画面表示されます。 表示されたPDFを印刷してください。

| ▼入力完了後の画面イメージ                                  |  |  |  |  |  |
|------------------------------------------------|--|--|--|--|--|
| <b>Sii</b> エネルギー使用合理化等事業者支援補助金<br>******(エネマネ) |  |  |  |  |  |
| ホーム エネマネ登録申請 エネマネ申請検索                          |  |  |  |  |  |
|                                                |  |  |  |  |  |
| エネルギー使用合理化等事業者支援補助金<br>エネマネ事業者登録申請情報伝報曲        |  |  |  |  |  |
| コンソーシアム確認 システム・機器確認                            |  |  |  |  |  |
| 申請書類印刷                                         |  |  |  |  |  |
| 登録申請書 事業者概要書 事業計画書                             |  |  |  |  |  |
|                                                |  |  |  |  |  |

### ■ (様式1) エネマネ事業者登録申請書の注意点

| (儀式1) 平成 28 年 4 月 〇〇 日                                  | ▼以下、必ず確認してください<br>【日付】 申請日であること |
|---------------------------------------------------------|---------------------------------|
| 一般社団法人 環境共創イニシアチブ                                       | 【申請書】住所・事業者名・代表者名が正しく記載され       |
| 代表理事 赤池 学 殿                                             | ていること                           |
| 住 所 東京都中央区○○町○丁目○番○号                                    | 【印】 登録された印を押印すること               |
| 申請者 事業者名 ○○株式会社                                         | (時) 立家された中で行うして、                |
| 代卖者名 代卖取締役任党 網現 太郎                                      | 《豆球されに印について》                    |
| Ęŋ                                                      | 管轄法務局に届出を行った法人実印                |
|                                                         |                                 |
|                                                         |                                 |
|                                                         |                                 |
| 平成28年度エネルギー使用合理化等事業者支援補助金<br>エネマネ事業者 登録申請書              |                                 |
|                                                         |                                 |
| 平成28年度エネルギー使用合理化等事業者支援補助金におけるエネマネ事業者として、<br>登録を申請いたします。 |                                 |
|                                                         |                                 |
|                                                         |                                 |
|                                                         |                                 |
|                                                         |                                 |
|                                                         |                                 |
|                                                         |                                 |
|                                                         |                                 |
|                                                         |                                 |
|                                                         |                                 |

- (注)「(様式1)エネマネ事業者登録申請書」はポータルから出力・印刷しただけでは登録申 請書類とはなりません。必ず登録された印を押印してください。
- (注)「(様式1)エネマネ事業者登録申請書」は押印の必要があるため、登録印の押印に時間を要する場合には、様式をエネマネ事業者ポータルからダウンロードして作成することができます。様式をダウンロードして作成する場合は、ポータルに入力した内容と申請日、申請者住所・事業者名・代表者名のすべてが一致していることを確認してください。

# 登録申請書類一覧

### エネマネ事業者ポータルにて作成した書類、及び必要に応じて入手した書類をファイリングして、SIIへ郵送します。 公募要領(P.28)の「登録申請書類一覧表」の注意事項をよく確認の上、不足書類のないように準備してください。

|     |                                    |                                                     |        |         |        | 提出者    |         |         |  |
|-----|------------------------------------|-----------------------------------------------------|--------|---------|--------|--------|---------|---------|--|
|     | 書類名称                               |                                                     | 様式     |         |        | 基本     | コンソーシアム |         |  |
| No  |                                    |                                                     |        |         |        | ケース    | を構成の    | うる場合    |  |
|     |                                    |                                                     |        |         |        | (1争耒白) | 幹事社     | 事業者     |  |
| 1   | (様式1)エネマネ事業                        | 者登録申請書                                              | ポータル   | 出力 or 会 | ダウンロード | •      | •       |         |  |
| 2   | (様式2)事業者概要                         | P                                                   | ボータル出力 |         |        | •      | •       | •       |  |
| 3   | (様式3)実施体制図                         |                                                     | ダウンロード |         |        | • •    |         |         |  |
| 4   | (様式4)事業計画書                         |                                                     | ボータル出力 |         |        | •      |         |         |  |
| 5   | (様式 5 )<br>システム・機器提案概要書            |                                                     | ダウンロード |         |        | •      |         | •       |  |
| 6   | (別紙1)<br>暴力団排除に関する誓                | 言約事項                                                | ダウンロード |         |        | •      | •       | •       |  |
| 7   | (別紙2)役員名簿                          |                                                     | ダウンロード |         |        | •      | •       | •       |  |
| 8   | (別紙3)<br>コンソーシアム事業者登録申請書           |                                                     | ダウンロード |         |        |        | •       |         |  |
| 9   | 商業登記簿謄本                            |                                                     |        | 自由      |        | •      | •       | •       |  |
| 10  | 会社概要                               |                                                     |        | 自由      |        | •      | •       | •       |  |
| 11  | 決算報告書                              |                                                     |        | 自由      |        | •      | •       | •       |  |
| 12  | コンプライアンス体制図                        |                                                     |        | 自由      |        | •      | •       | •       |  |
| 13  | 情報セキュリティポリシー                       | - 等                                                 | 自由     |         |        | •      | •       | •       |  |
| 14  | (様式2)事業者概要書の根拠                     |                                                     | 自由     |         |        | •      | •       | •       |  |
| 1 5 | (様式4)事業計画書の根拠                      |                                                     |        | 自由      |        | •      |         | •       |  |
| 16  | エネルギー管理支援サービスにおける<br>省エネ診断報告書のサンプル |                                                     | 自由     |         |        | •      | •       | <b></b> |  |
| 17  | 提案実績のあるシステム・機器<br>の概算見積り           |                                                     | 自由     |         |        | •      |         |         |  |
| 18  | 契約書類<br>(案文可)                      | 工事請負契約書<br>                                         |        | 自由      |        | •      | •       | •       |  |
| 19  | カタログ類                              | EMSカタログ/仕様書<br>構成製品カタログ/仕様書<br>サービスカタログ/仕様書<br>各価格表 |        | 自由      |        | •      |         | •       |  |
| 2 0 | EMS画面(キャプチャ・写真)                    |                                                     |        | 自由      |        | •      | •       | •       |  |
| 2 1 | 建設業法による許可資格                        |                                                     |        | 自由      |        | •      | •       | •       |  |
| 2 2 | コンソーシアム締結契約書(案文可)                  |                                                     |        | 自由      |        |        |         | •       |  |
|     | 1                                  |                                                     |        |         |        |        | 1       |         |  |

# ポータルからダウンロードする書類

![](_page_24_Figure_3.jpeg)

- ■No.1(様式1) エネマネ事業者登録申請書
- ■No.3(様式3)実施体制図
- ■No.5(様式5)システム・機器提案概要書
- ■No.6(別紙1)暴力団排除に関する誓約事項
- ■No.7(別紙2)役員名簿
- ■No.8(別紙3)コンソーシアム事業者登録申請書

▼コンソーシアムを構成して登録申請する場合の提出書類について

以下10種類の書類は全事業者分必要となります。

- ■(様式2)事業者概要書
- ■(別紙1)暴力団排除に関する誓約事項
- ■(別紙2)役員名簿
- ■(別紙3)コンソーシアム事業者登録申請書
- ■商業登記簿謄本
- ■会社概要
- ■決算報告書
- ■コンプライアンス体制図
- ■情報セキュリティポリシー
- ■事業概要書の根拠

# 申請書類とファイルの提出について

ファイルは、A4版の2穴ハードタイプで背表紙があるものを使用してください。 提出書類一式は正副の2部で構成し、正をSIIA提出し、副を手元に保管してください。

![](_page_25_Figure_4.jpeg)

ファイリングした書類を下記受付期間内に指定の書類送付先へ郵送してください。

# 申請書類の受付期間

# 平成28年4月4日(月)~平成28年4月20日(水) 17:00必着

※ 受付は、平成28年4月20日(水)の17:00までにSIIに到着したものに限ります (消印日ではありません。)

※申請書類は必ず郵送してください。申請書類のSIIへの直接の持ち込みは不可となります ※申請書類は、配送状況は確認できる手段で送付してください

※エネマネ事業者ポータルでの必要事項の入力完了だけでは申請とは認められません ※申請書類は返却いたしませんので、ご了承ください

# 申請書類の送付先

 $\mp 104 - 0061$ 

東京都中央区銀座2-16-7 恒産第3ビル7階 一般社団法人環境共創イニシアチブ

審査第一グループ

「平成28年度エネルギー使用合理化等事業者支援補助金」 エネマネ事業者担当 宛

# 参考 日本標準産業分類

|   | 大分類            | 中分類 | 分類項目名                                                                                                    |          | 大分類                                         |     | 分類項目名                                        |  |
|---|----------------|-----|----------------------------------------------------------------------------------------------------|----------|---------------------------------------------|-----|----------------------------------------------|--|
| Α | 農業,林業          | 01  | 農業                                                                                                    |          | 卸売業·小売業                                     | 53  | 建築材料、鉱物・金属材料等                                |  |
|   |                | 02  | 林業                                                                                                    |          | (続き)                                        |     | 卸売業                                          |  |
| в | 漁業             | 03  | 漁業(水産養殖業を除く)<br>水産養殖業                                                                                                    |          |                                             | 54  | 機械器具卸売業                                      |  |
|   |                | 04  |                                                                                                    |          |                                             | 55  | その他の卸売業                                      |  |
| С | 鉱業,採石          | 05  | 鉱業,採石業,砂利採取業                                                                                                    |          |                                             | 56  | 各種商品小売業                                      |  |
|   | 業,砂利採取         |     |                                                                                                    |          |                                             | 57  | 織物・衣服・身の回り品小売業                               |  |
|   | 業              |     |                                                                                                    |          |                                             | 58  | 飲食料品小売業                                      |  |
| D | 建設業            | 06  |                                                                                                    |          |                                             | 59  | 機械器具小売業                                      |  |
|   |                | 07  |                                                                                                    |          |                                             | 60  | その他の小売業                                      |  |
|   |                | 08  | 設備工事業                                                                                                    |          |                                             | 61  | 無店舗小売業                                       |  |
| E | 製诰業            | 09  | 食料品製造業                                                                                                    |          | 金融業·保険業                                     | 62  | 銀行業                                          |  |
|   |                | 10  | 飲料・たばこ・飼料製造業                                                                                                    | -        |                                             | 63  | 協同組織金融業                                      |  |
|   |                | 11  | 繊維工業                                                                                                    |          |                                             | 64  | 貸金業 クレジットカード業等                               |  |
|   |                | 12  | 本材・木型品製造業(家具を除く)                                                                                                    |          |                                             | 01  | 1. 通金信田機関                                    |  |
|   |                | 13  | 家目, 挂借品制浩士                                                                                                    |          |                                             | 65  | 全融商品取引業 商品先物取引業                              |  |
|   |                | 14  |                                                                                                    |          |                                             | 66  | <u>亚船尚船从打架、尚船九初以打架</u>                       |  |
|   |                | 15  |                                                                                                    |          |                                             | 67  | <u>開助的並融未守</u><br>保除業(保除成介代理業                |  |
|   |                | 16  | 17月 日因注末<br>ルヴェ業                                                                                                    |          |                                             | 07  |                                              |  |
|   |                | 17  | ロナムホーズ おうしょう ひんしょう しょうしょう しょうしょう ひょうしょう しょうしょう ひょうしょう しょうしょう しょうしょう しょうしょう しょうしょう しょうしょう しょうしょう しょうしょう しょうしょう しょうしょう しょうしょう しょうしょう しょうしょう しょうしょう しょう                                                                                                    | V        | ᅮᆂᆇᄴᆇᅭᅙ                                     | 68  |                                              |  |
|   |                | 10  | で1世衣田ごは火衣田教廷未<br>コットフェック制に制造業(別世た吟ノ)                                                                                                    | ``       | 个 期 圧 美、 物 品<br>賃 貸 業                       | 60  |                                              |  |
|   |                | 10  | / 7 ( オリロ 知) ( オリロ 知) ( オリロ 和) ( オリロ 和) ( オ) ( オ) ( オ) ( オ) ( オ) ( オ) ( オ) ( |          | 灵具木                                         | 70  | 11到烓貝貝禾 吉理未                                  |  |
|   |                | 19  | コム炭田炭坦未た地に、日制日、チャ制作業                                                                                                    | <b>—</b> |                                             | 70  | <u>物 明 具 未</u><br>一 一 先 - 明 み 正 灾 燃 明        |  |
|   |                | 20  |                                                                                                    |          | 学術研究、専                                      | /1  | 字例・用先研究機関                                    |  |
|   |                | 21  | 羔耒・エロ 裂                                                                                                    |          | 門・技術サービ                                     | 72  | 専门サービス果(他に分類され                               |  |
|   |                | 22  | 新<br>新<br>新<br>、<br>、<br>、<br>、<br>、<br>、<br>、<br>、<br>、<br>、<br>、<br>、<br>、                                                                                                    |          | 人耒                                          | 70  | ないもの)                                        |  |
|   |                | 23  | 非默金属裂道美                                                                                                    |          |                                             | /3  |                                              |  |
|   |                | 24  | 金属製品製造業                                                                                                    |          |                                             | 74  | 技術サービス業(他に分類され                               |  |
|   |                | 25  | はん用機械器具製造業                                                                                                    | -        | 空边类 物态                                      |     | ないもの)                                        |  |
|   |                | 26  | 生産用機械器具製造業                                                                                                    | М        | 伯旧未、既良                                      | 75  | 宿泊業                                          |  |
|   |                | 27  | 業務用機械器具製造業                                                                                                    |          | 9 LA*                                       | 76  |                                              |  |
|   |                | 28  | 電子部品・ナハイス・電子回路                                                                                                    | NI       | ナチョン トレン トレン トレン トレン トレン トレン トレン トレン トレン トレ | 70  | 持ち帰り・配達飲良サービス美<br>洗濯・珊究・美家・淡提業               |  |
|   |                | 20  | <u>衣</u> 但禾<br>雷与继斌哭目制浩士                                                                                                    |          | エ 月建り 一 し ス 堂 旭 座 堂                         | 70  | <u> 元准・理台・天台・</u> 冶场未<br>この地の生活間演共 ビュ業       |  |
|   |                | 29  | 电XI做做备会发起来                                                                                                    |          | ····                                        | 79  |                                              |  |
|   |                | 21  | <u> </u>                                                                                                    |          | 教育 学習支援                                     | 01  | <u>娱未未</u><br>学坛教会                           |  |
|   |                | 20  | 制运用倣佩品兵表迫未                                                                                                    | 0        | 業                                           | 01  | ナ牧牧月<br>この他の教育 尚羽古博業                         |  |
| - | 雪与・ガフ・         | 32  | ての他の表迫未                                                                                                    | <u> </u> | 医療、福祉                                       | 82  | ての他の教育、子白又抜未                                 |  |
|   | 電気 カス<br>勢供給・水 | 33  | 电风未                                                                                                    |          |                                             | 0.4 | 运炼未<br>但//////////////////////////////////// |  |
|   | 道業             | 34  |                                                                                                    |          |                                             | 84  |                                              |  |
|   |                | 35  | 熟供稻 <u>耒</u>                                                                                                    |          | 塩合サービフ車                                     | 85  | 在会保険・在会福祉・介護争耒                               |  |
|   |                | 36  | 水坦耒                                                                                                    | Q        | 後ロリーレス争                                     | 86  | 野使同                                          |  |
| G | 间和迪信耒          | ১/  | <u> 迎                                   </u>                                                                                                    | <u> </u> | <br><br>(価                                  | ŏ/  |                                              |  |
|   |                | 38  | 放送業                                                                                                    | R        | リーレス来(他)                                    | 88  | 廃棄物処理業                                       |  |
|   |                | 39  | 情報サービス業                                                                                                    | 1        | もの)                                         | 89  | 自動車整備業                                       |  |
|   |                | 40  | インターネット附随サービス業                                                                                                    | 1        |                                             | 90  | 機械等修理業(別掲を除く)                                |  |
|   |                | 41  | 映像・音声・文字情報制作業                                                                                                    |          |                                             | 91  | 職業紹介·労働者派遣業                                  |  |
| Н | 運輸業、郵<br>便業    | 42  | 鉄道業<br>道路旅客運送業                                                                                                    |          |                                             | 92  | その他の事業サービス業                                  |  |
|   |                | 43  |                                                                                                    |          |                                             | 93  | 政治・経済・文化団体                                   |  |
|   |                | 44  | 道路貨物運送業                                                                                                    | 1        |                                             | 94  | 宗教                                           |  |
|   |                | 45  | 水運業                                                                                                    |          |                                             | 95  | その他のサービス業                                    |  |
|   |                | 46  | 航空運輸業                                                                                                    |          |                                             | 96  | 外国公務                                         |  |
|   |                | 47  | 倉庫業                                                                                                    | s        | 公務(他に分類<br>されるものを除<br>く)                    | 97  | 国家公務                                         |  |
|   |                | 48  | 運輸に附帯するサービス業                                                                                                    | 1        |                                             | 98  | 地方公務                                         |  |
|   |                | 49  | 郵便業(信書便事業を含む)                                                                                                    |          |                                             |     |                                              |  |
| I | 卸売業、小          | 50  | 各種商品卸売業                                                                                                    | Т        | 分類不能の産                                      | 99  | 分類不能の産業                                      |  |
|   | 売業             | 51  | 繊維·衣服等卸売業                                                                                                    | L        | 業                                           |     |                                              |  |
|   |                | 52  | 飲食料品卸売業                                                                                                    |          |                                             |     |                                              |  |
| - |                |     |                                                                                                    | -        |                                             |     |                                              |  |

# エネマネ事業に関するお問い合わせ窓口

一般社団法人 環境共創イニシアチブ(SII)

TEL:03-5565-4773 FAX:03-5565-4955 受付時間:10:00~12:00 13:00~17:00 (土曜、日曜、祝日を除く)

SIIホームページ https://sii.or.jp/